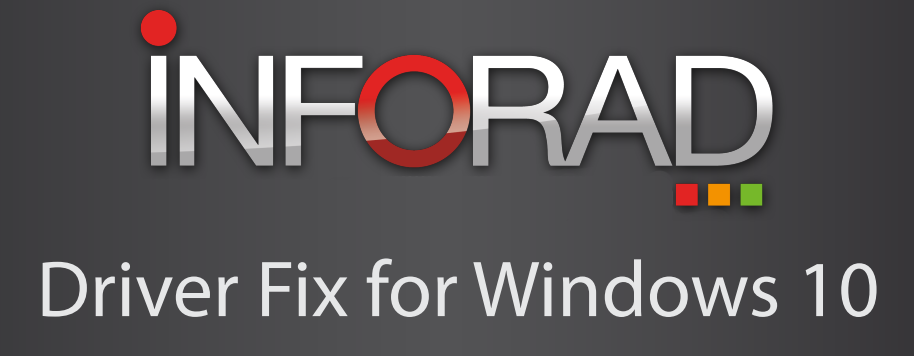

## 1. Check the driver installed on your computer

Your Inforad unit has to be switched on and connected to your computer

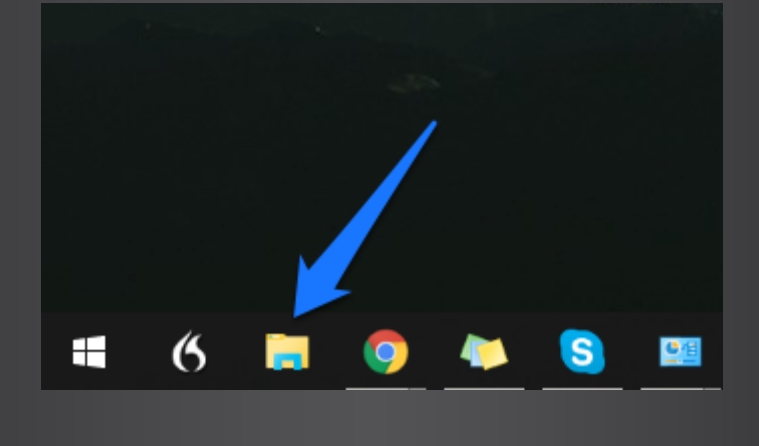

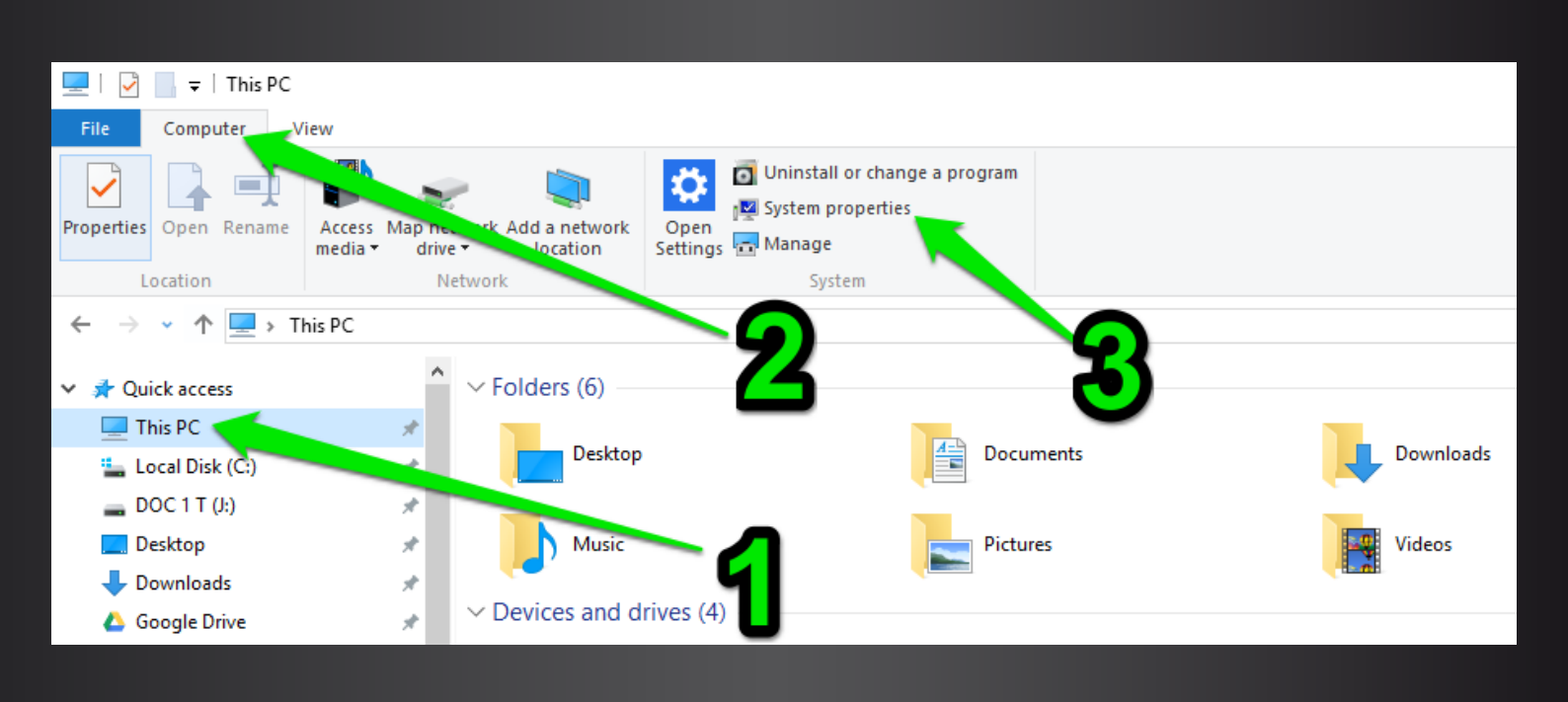

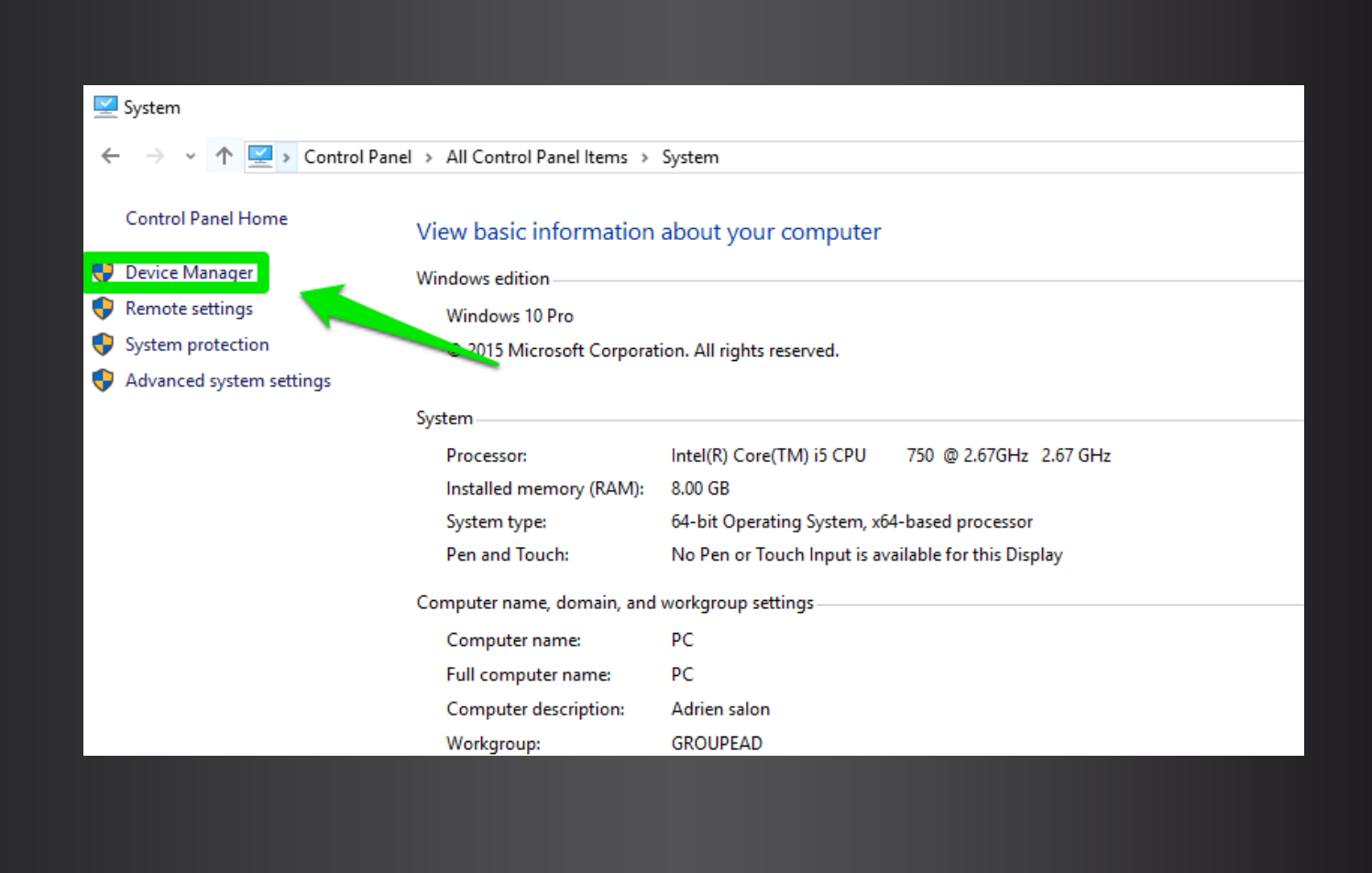

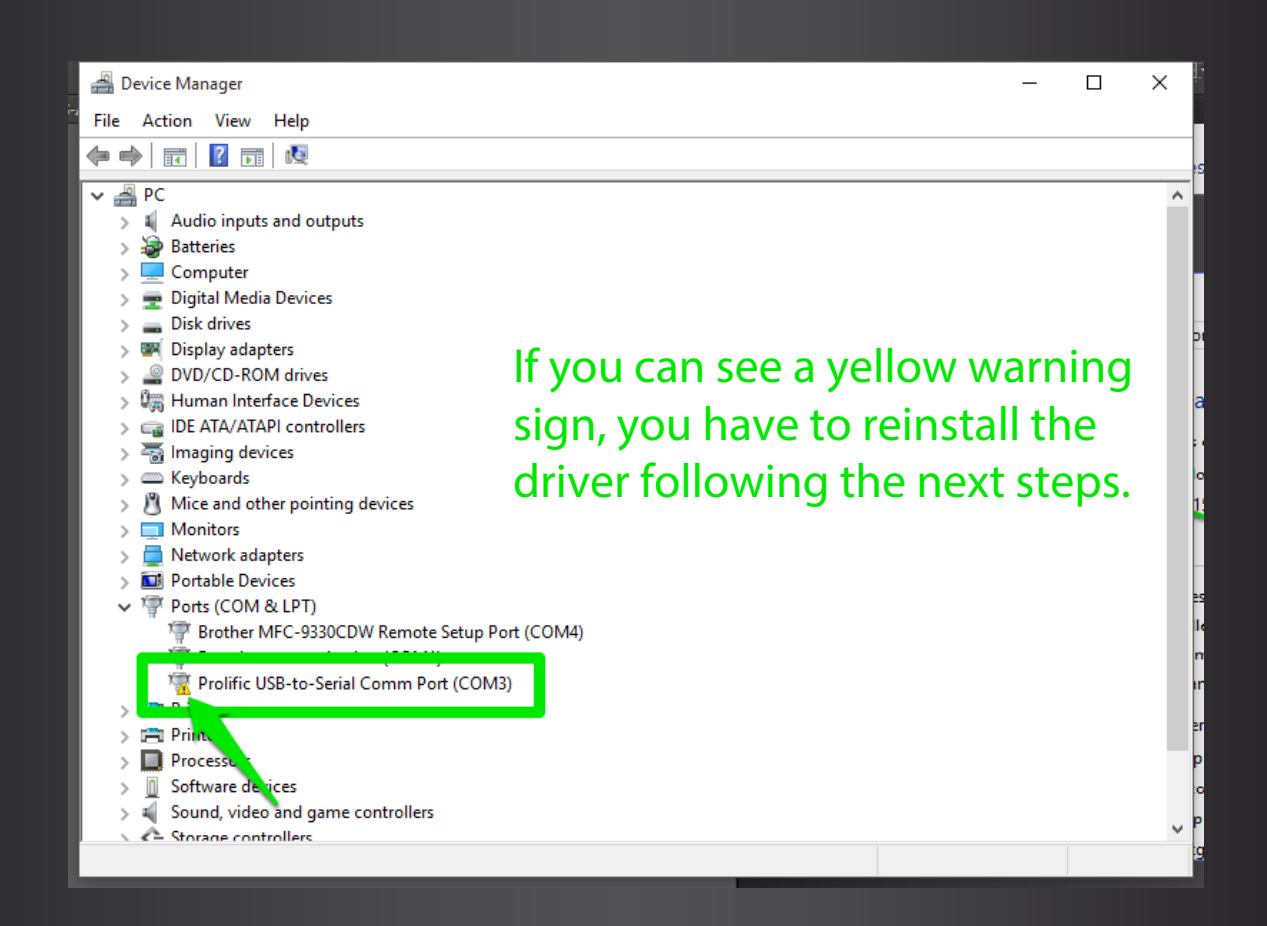

## 2. Reinstall the driver

Click on the following link to download the driver :

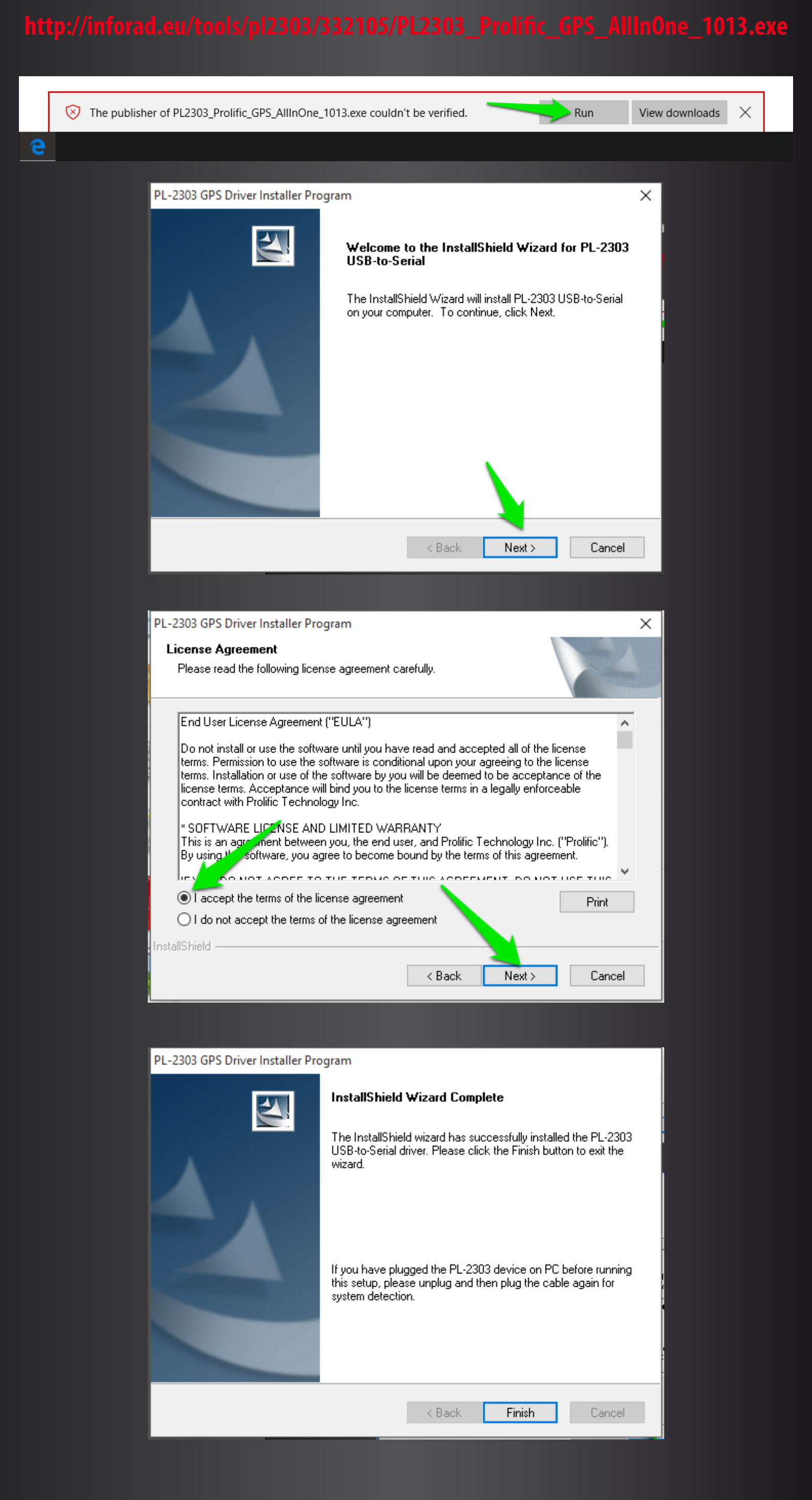

Please go back to the device manager following Step 1:

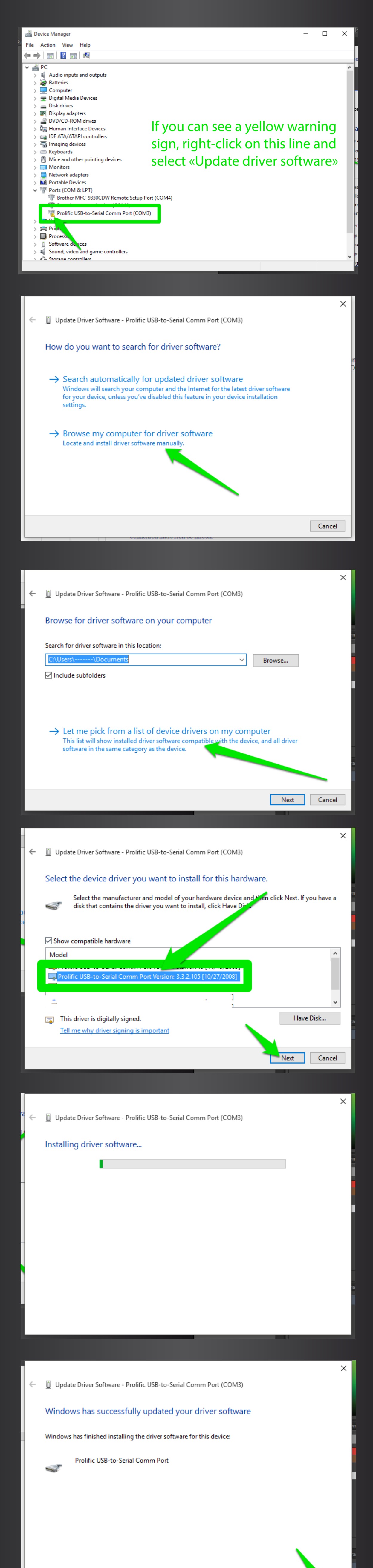

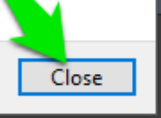

3. Update your Inforad

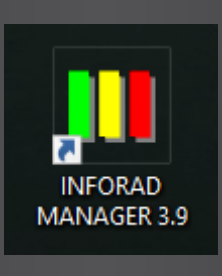

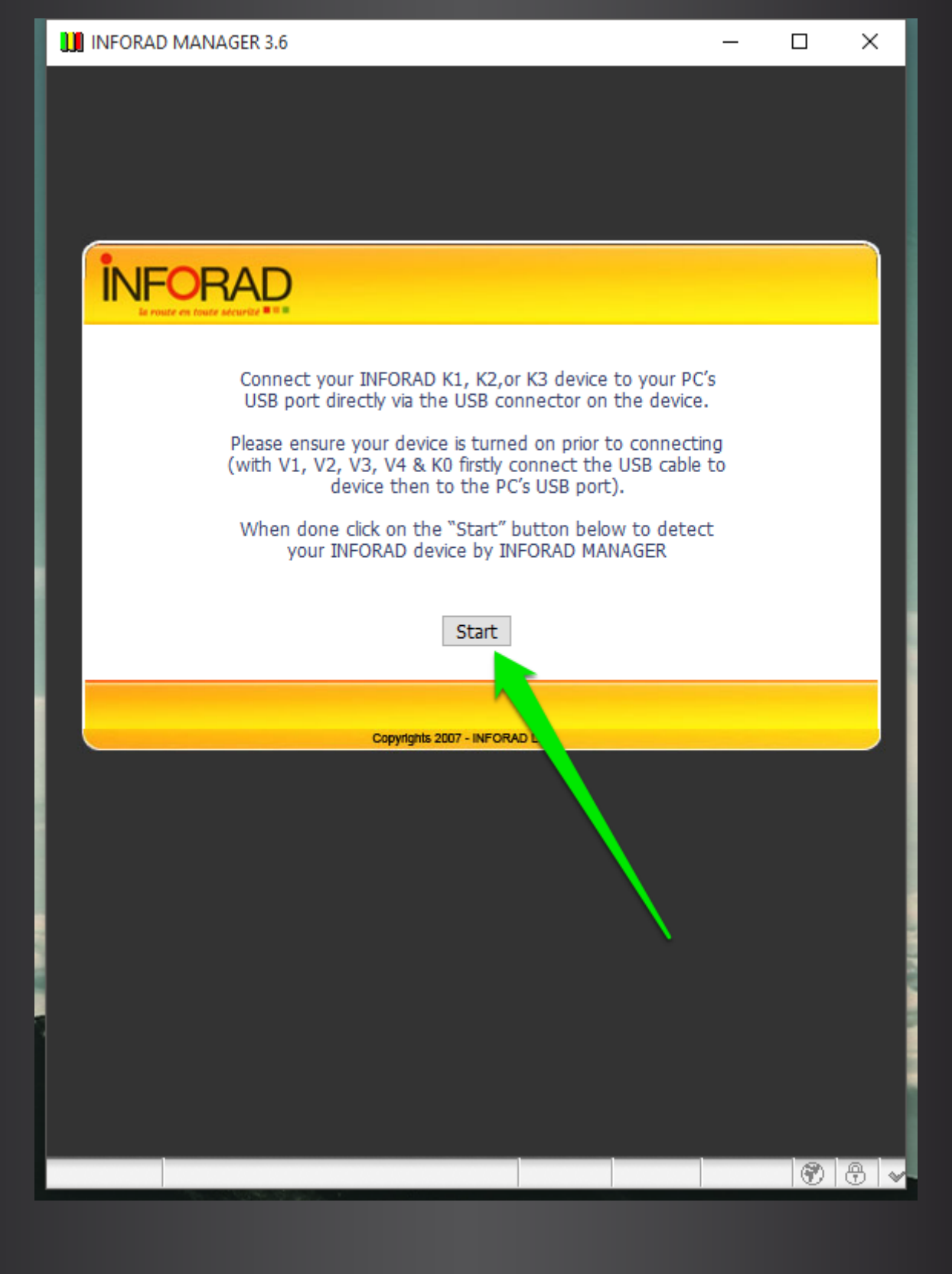

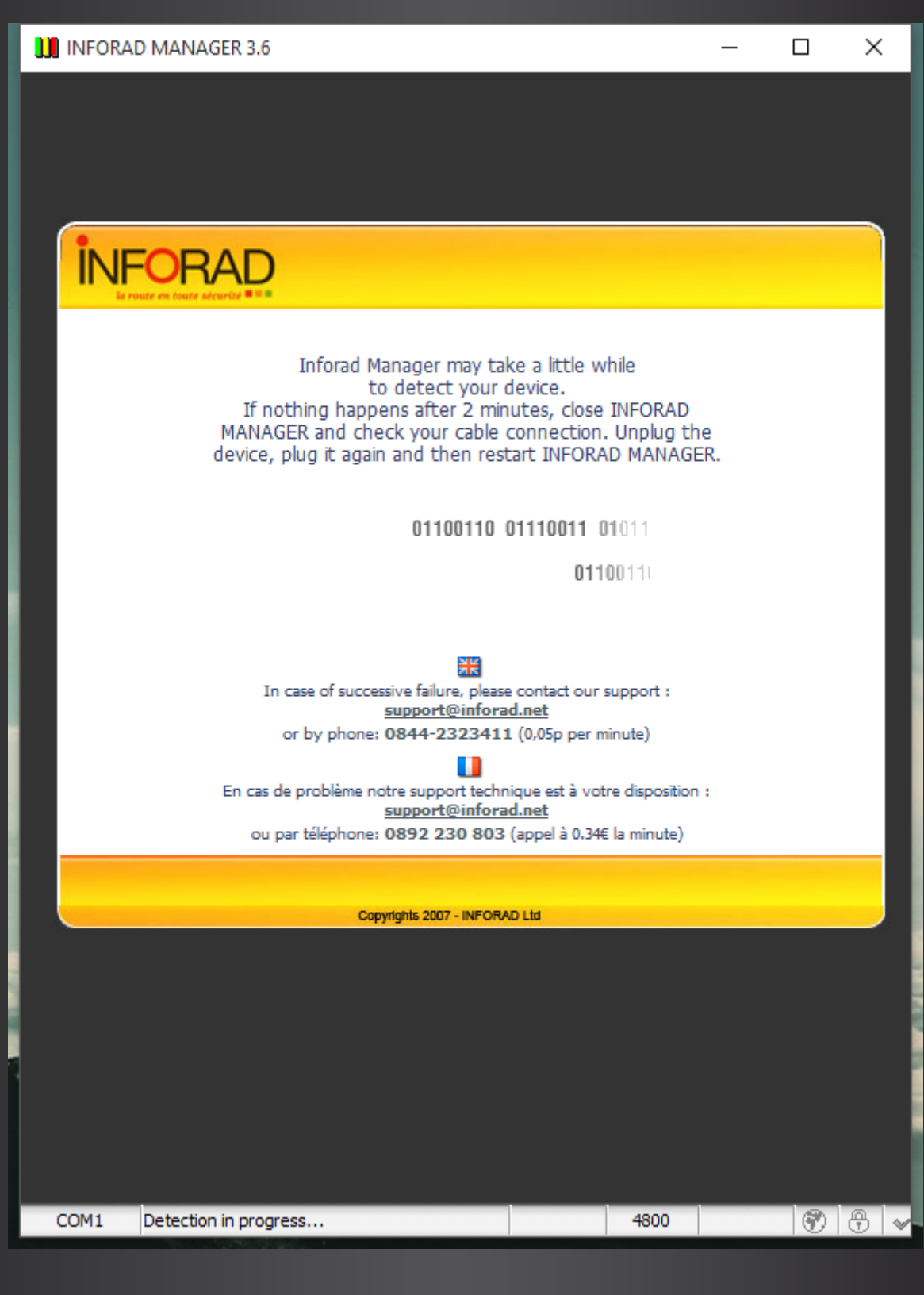

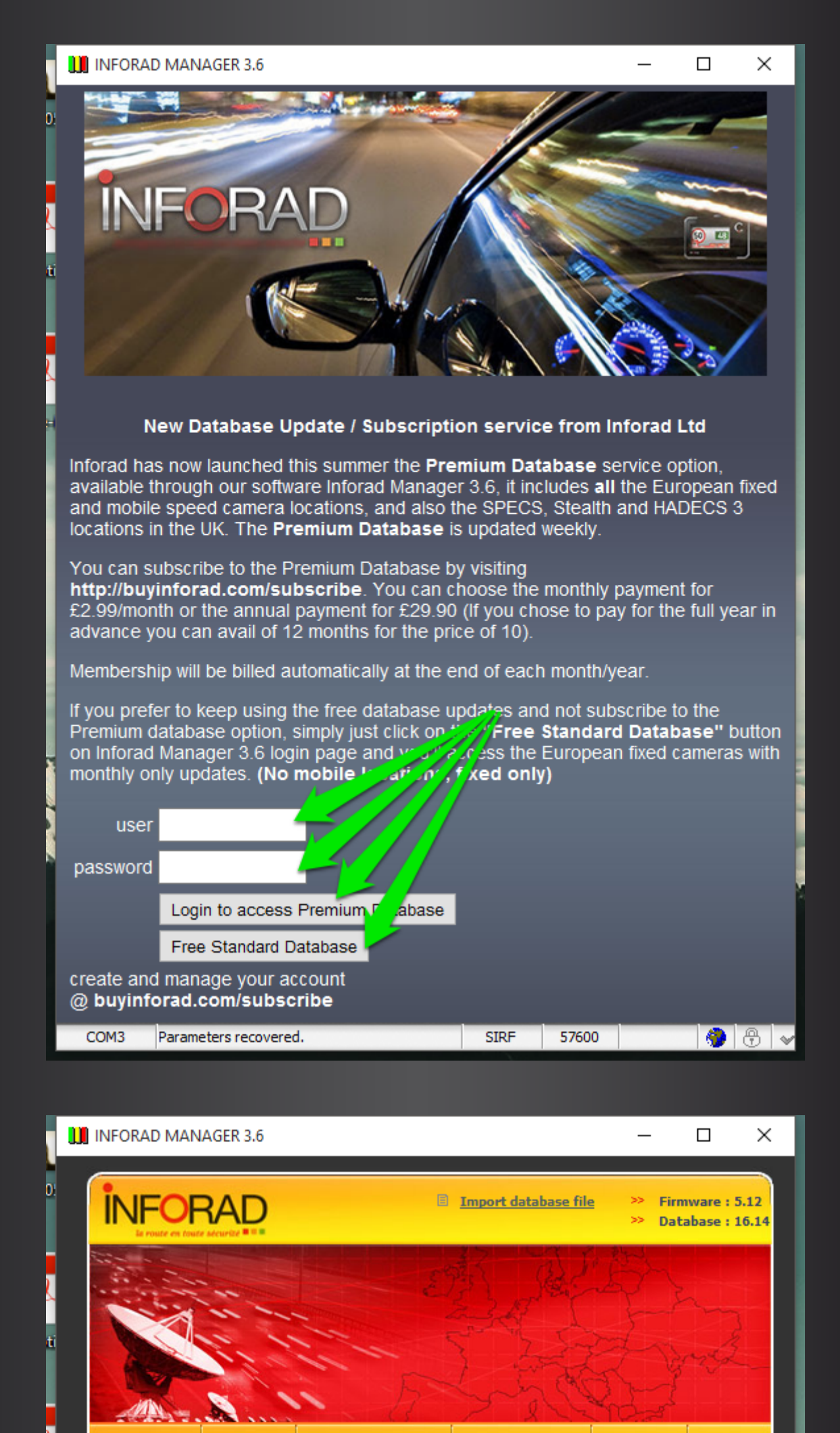

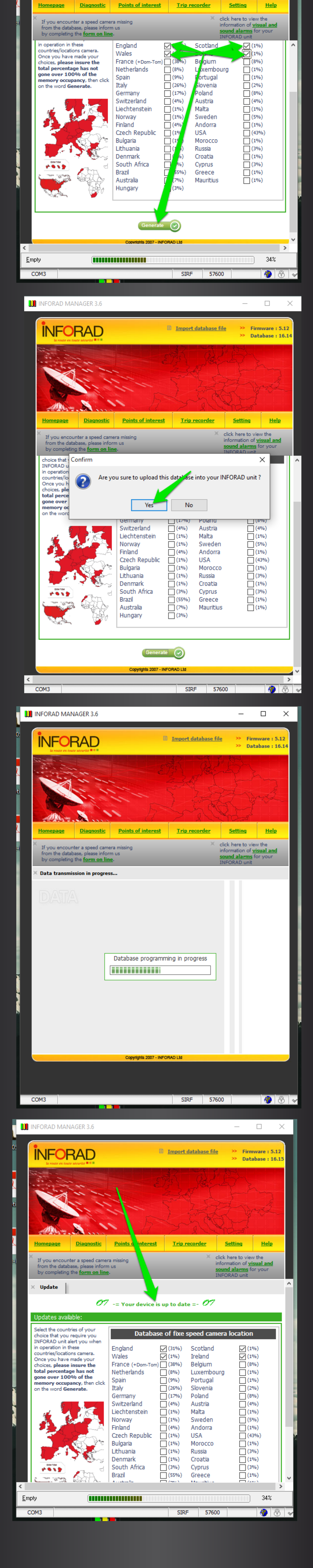